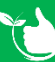

## **Group Requirements**

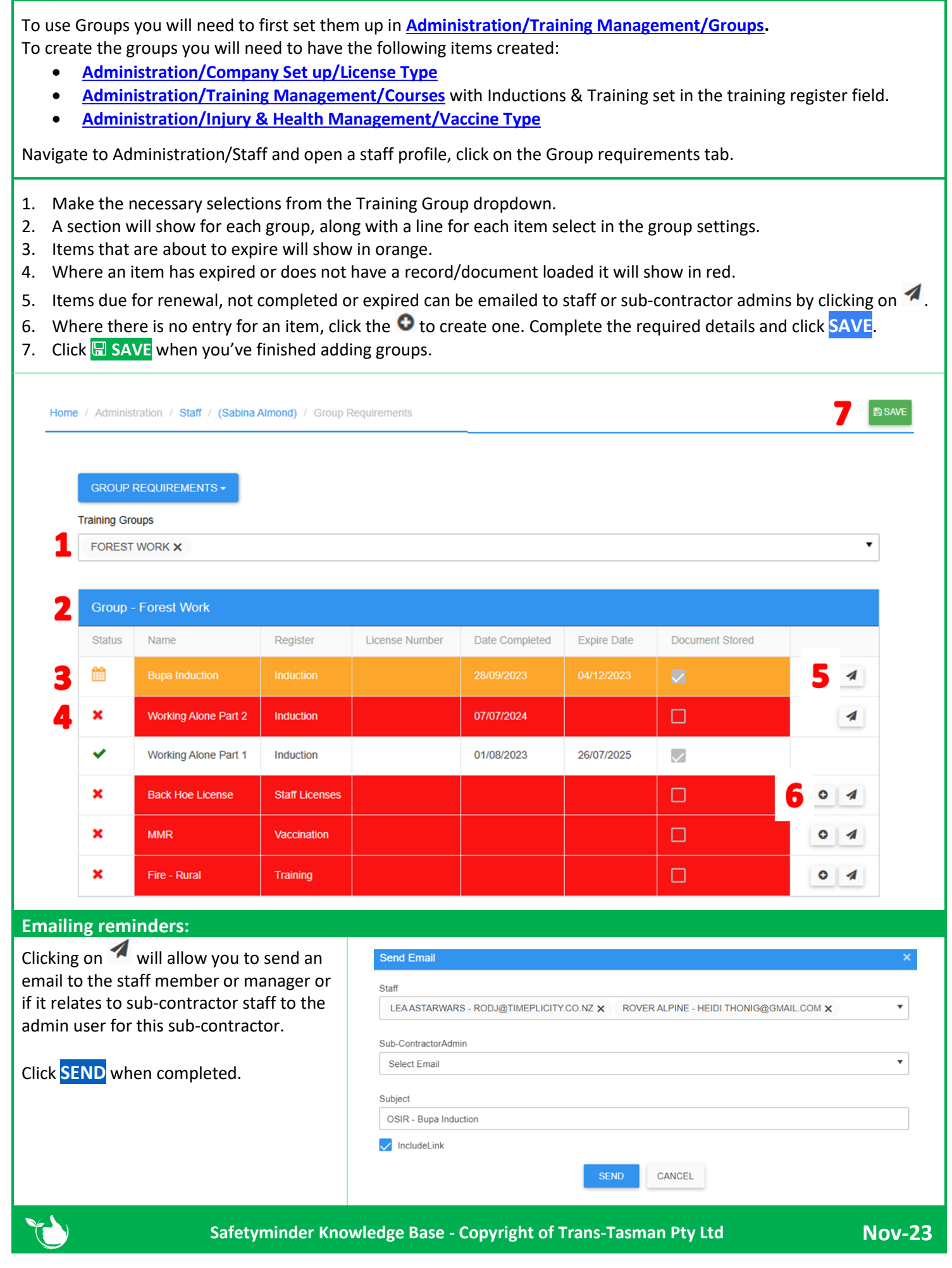